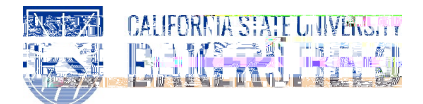

## **REVISION CONTROL**

| Document Title: | Time and Labor – Printing Your Adjustment Timesheet    |
|-----------------|--------------------------------------------------------|
| Author:         | CSUB HR                                                |
| File Reference: | HR90 TL Printing Adjustment Timesheet – 2018.02.2.docx |

#### **Revision History**

| Revision Date | Revised By | Summary of Revisions                              | Section(s) Revised |
|---------------|------------|---------------------------------------------------|--------------------|
| 6/5/2014      | M. Murie   | Created document to replace old 8.9 version       | All                |
| 2/2/2017      | M. Murie   | Included instructions for hourly staff employees  | All                |
| 2/27/2018     | M. Murie   | Changed login instructions to reference myHR site | All                |

#### **Review / Approval History**

| Review Date | Reviewed By | Action (Reviewed, Recommended or Approved) |
|-------------|-------------|--------------------------------------------|
|             |             |                                            |

## 1.0 Introduction

Time and Labor is a component within the PeopleSoft Human Capital Management (HCM) suite of applications. It provides the ability to enter and report hourly employee or student time online. Before you can be paid for time worked, each of these steps must be completed:

| Step                                           | Person Responsible      |
|------------------------------------------------|-------------------------|
| 1. Enter Time Worked                           | Hourly Employee/Student |
| 2. Print Timesheet (if required by department) | Hourly Employee/Student |
| 3. Print Adjustment Timesheet (if applicable)  | Hourly Employee/Student |

Human Resources 9.0 Time and Labor -: Printing Your Adjustment Timesheet Quick Reference Guide

# 2.0 Logging into myHR

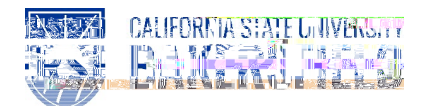

| 3. If you have only <u>one</u> active job, the Hourly Employee Timesheet page will be displayed              | ł:             |
|----------------------------------------------------------------------------------------------------|----------------|
| Hourly Employee Timesheet Adj                                                                                |                |
| Hourly Employee Timesheet Adjustment                                                                         |                |
| Employee Name                                                                                                |                |
| Nonii:                                                                                                    |                |
| Calepoar                                                                                                    |                |
|                                                                                                    |                |
| Report Manager Submit                                                                                        |                |
|                                                                                                    |                |
| Select the Pay Period Month and Year to generate an Adjustment Timesheet.                                    |                |
| Click the " <b>Submit</b> " button to submit the Adjustment Timesheet request for the Pay Period I selected. | Month and Year |
|                                                                                                    |                |
|                                                                                                    |                |
|                                                                                                    |                |
|                                                                                                    |                |
|                                                                                                    |                |
|                                                                                                    |                |
|                                                                                                    |                |
|                                                                                                    |                |
|                                                                                                    |                |
|                                                                                                    |                |
|                                                                                                    |                |
|                                                                                                    |                |

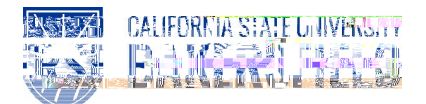

### 4.0 Print Your Adjustment Timesheet

Once your Adjustment Timesheet has been submitted, click the "**Report Manager**" link and go to Report Manager to obtain your PDF Timesheet file.

From the Report Manager page, click the "Refresh" button until the "Status" of the report displays as "Posted".

| List                   | Excloser. Administration. Arc | AMBRA -                                                                                                    |  |
|------------------------|-------------------------------|----------------------------------------------------------------------------------------------------|--|
| View Reports I         | For                           |                                                                                                    |  |
| "nestine               | T-15/6-                       | Trate Tool Contrates                                                                                             |  |
| Statucz                |                               | 10160); Joshenger, 10160); Jos, 10160);                                                                          |  |
| in trainin an annina a | Down                          | and the second second second second second second second second second second second second second second second |  |
| Mana                   |                               |                                                                                                    |  |
|                        | 11010200                      |                                                                                                    |  |
|                        |                               |                                                                                                    |  |
|                        |                               |                                                                                                    |  |
|                        |                               |                                                                                                    |  |
|                        |                               | When the "Status" displays "Posted", click the                                                                   |  |
|                        |                               | up the PDF Adjustment Timesheet file.                                                                            |  |

Click on the Hourly Employee Timesheet Adj link to open the PDF file and print the Timesheet.

# You will need to write in the adjustment(s) on the form, sign the Adjustment Timesheet, and obtain necessary supervisor approvals. Turn in your Adjustment Timesheet to your Department Timekeeper who will submit it to Payroll Services for processing.

Close the Adobe Acrobat window and log out of PeopleSoft by clicking the "Sign Out" button at the top right of the page before closing the browser window. If you fail to do so, others can access your records from the same computer.